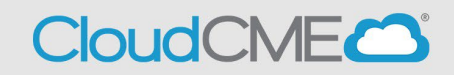

Instructions to complete the conference evaluation and download your certificate are included below.

## Via computer

- Step 1: https://uw.cloud-cme.com/default.aspx
- Step 2: Click Sign In, and sign in using the email address you used to register for the conference or to access the CloudCME® mobile app.

| Si      | gn In       | Courses          | On-Dema                 | and      | UW Events            | Series       | Activity Calendar                                         | About             | Help          |                                    |
|---------|-------------|------------------|-------------------------|----------|----------------------|--------------|-----------------------------------------------------------|-------------------|---------------|------------------------------------|
| Sign In | Courses     | On-Demand        | UW Events               | Series   | Activity Calendar    | About        | Help                                                      |                   |               |                                    |
|         |             | Er<br>* Er<br>*  | iter your email<br>nail | and pass | sword to login:      |              |                                                           | New               | create N      | CME? Create an Account:            |
| Ent     | er your log | in information a | above. If you are       | e unsure | if you have an accou | int or are u | • Forgot Your Password?<br>nsure of your password, please | e click the forge | ot password o | ption to have your password reset. |

## Step 3: Click the My CME button.

|          |         |           |           |        |                   |       |      | _       |        |
|----------|---------|-----------|-----------|--------|-------------------|-------|------|---------|--------|
| Sign Out | Courses | On-Demand | UW Events | Series | Activity Calendar | About | Help | Faculty | My CME |

**Step 4**: Click **Evaluations and Certificates**. You can view evaluations that need to be completed or email certificates for activities already completed.

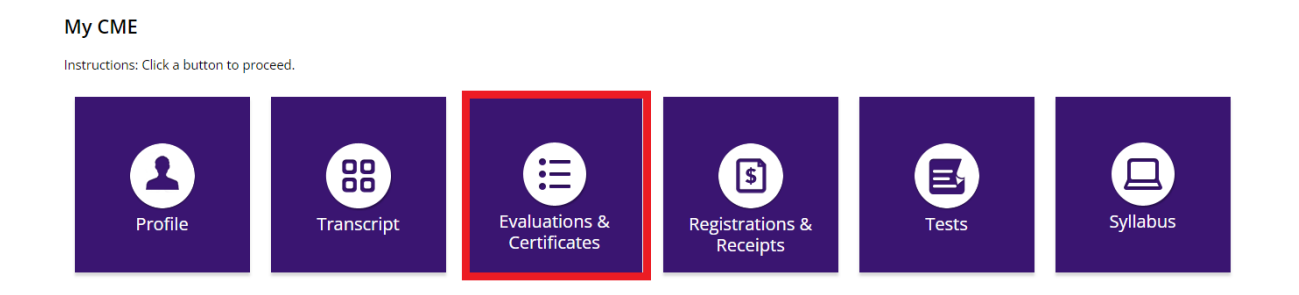

**Step 5**: You will need to complete the evaluation by clicking on the **Complete Evaluation** button. Once you have completed your evaluation you will be able to download your certificate.

| <u>Credit Date</u> | Course Title                           |                        | <u>Certificates</u> |
|--------------------|----------------------------------------|------------------------|---------------------|
| 11/2/2022          | AAMC Annual Meeting - Example          | Complete<br>Evaluation |                     |
| 12/2/2022          | MedEd Grand Rounds - TEST TEXT - 12/02 | Complete<br>Evaluation |                     |

**Step 6**: Once you click on the **Download Certificate** button you will be able to either download the PDF, email the certificate to yourself, or print the certificate.

| Evaluations and Certificates            |                                                                                                    |                                                                              |                         |   |
|-----------------------------------------|----------------------------------------------------------------------------------------------------|------------------------------------------------------------------------------|-------------------------|---|
| Start Date: 9/8/2022   End Date: 1      | 9/8/2023 III SEARCH                                                                                                    |                                                                              |                         |   |
| Credit Date Course Title                |                                                                                                    | <u>Evaluations</u>                                                           | Certificates            |   |
| 5/30/2023 CloudCME RSS Session 5/30 - N | ion-Physician                                                                                                    |                                                                              | DOWNLOAD<br>CERTIFICATE |   |
|                                         |                                                                                                    |                                                                              |                         |   |
| Example Cert                            | ificate<br>ID56] II5ap5@uw.edu EmalCenficate:                                                                                                    |                                                                              |                         |   |
| ≡ 99658_8716_3.pdf                      | 1 / 1   - 100% +   🖸 🚸                                                                                                    |                                                                              | ± ē :                   |   |
|                                         | <u>UW Medicine</u>                                                                                                    |                                                                              |                         | Î |
|                                         | OFFICE OF FACULTY AFFAIRS<br>CONTINUING<br>MEDICAL EDUCATION                                                                                                    |                                                                              |                         | l |
|                                         | The University of Washington School of M                                                                                                    | edicine                                                                      |                         | l |
|                                         | certifies that                                                                                                    |                                                                              |                         | l |
|                                         | attended                                                                                                    |                                                                              |                         | l |
|                                         | CloudCME RSS<br>CloudCME RSS Session 5/30                                                                                                    |                                                                              |                         | l |
|                                         | on                                                                                                    |                                                                              |                         | L |
|                                         | 05/30/2023<br>Live Activity                                                                                                    |                                                                              |                         | l |
|                                         | Valley Medical Center<br>Seattle, WA                                                                                                    |                                                                              |                         | L |
|                                         | The University of Washington School of Medicine is accredited by the Accreditation Coun-<br>provide continuing medical education for physicians. This activity was designated for 1.0 | cil for Continuing Medical Education to<br>00 AMA PRA Category 1 Credit(s)™. |                         | l |
|                                         | 1.00 non-physician credit(s) were claimed by the attend                                                                                                    | dee.                                                                         |                         | L |
|                                         | fre                                                                                                    |                                                                              |                         | l |
|                                         | Jessica L. Minick, MPA<br>Executive Director                                                                                                    |                                                                              |                         | l |
|                                         |                                                                                                    |                                                                              |                         |   |
|                                         |                                                                                                    |                                                                              |                         |   |
|                                         | l                                                                                                    |                                                                              |                         |   |